# GJUSGSC-01 急停功能设置步骤

-: 下载 GSC01\_64 软件, 并安装:

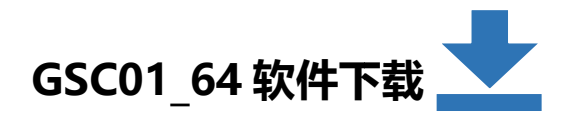

| 📙 🕨 GSC01_6 | 4 • 61819    |                 |                 |        |
|-------------|--------------|-----------------|-----------------|--------|
| 韻(E) 查看(V)  | 工具(T) 帮助(H)  |                 |                 |        |
| ■ 打开 ::     | 共享▼ 新建文件夹    |                 |                 |        |
|             | 名称           | 修改日期            | 类型              | 大小     |
| 网盘工作空间      | 🖉 0x0409     | 2009/5/22 4:53  | 配置设置            | 21 KB  |
|             | a Autorun    | 2014/11/27 9:51 | 安装信息            | 1 KB   |
|             | 📜 Data1      | 2014/11/27 9:51 | WinRAR 压缩文件     | 72 KB  |
| 访问的位置       | 🕞 GSC01cfg   | 2014/11/27 9:51 | Windows Install | 633 KB |
|             | Setup 点击安装软件 | 2014/11/27 9:51 | 应用程序            | 899 KB |
|             | Setup        | 2014/11/27 9:51 | 配置设置            | 5 KB   |

#### 二: 软件设置:

1, 打开软件

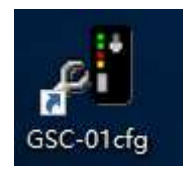

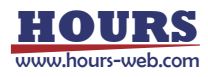

## 2, 点击: Tools/Options; 进入连接界面

| e(F) Tools(T) Help(H) |                            |                          |                         |                                           |   |
|-----------------------|----------------------------|--------------------------|-------------------------|-------------------------------------------|---|
| C-01 Options          | BASIC 1/3 BASIC            | C 2/3 BASIC :            | 3/3 COM PORT            |                                           |   |
|                       | BASIC CONDITI              | ON                       |                         |                                           |   |
| erial No.             |                            |                          | Normal                  | ) Half step driv                          |   |
| Version               |                            |                          | 🔘 Reverse               | 🔾 Full step driv                          |   |
| evision —             | ORIGIN MODE                |                          |                         |                                           |   |
| _                     | ◉ MINI SYST<br>○ CENTER SY | em<br>Stem               | OFFSET of (             | ORIGI C                                   | 1 |
| CONNECT               | MOTOR CURRENT              |                          |                         |                                           |   |
| LOAD                  | RUN CURRENT                | 350 m                    | 'nÅ                     |                                           |   |
| STORE                 | STOP CURRENT               | 175 n                    | hA                      |                                           |   |
|                       |                            | RUN<br>CURRENT<br>Manual | RUN<br>CURRENT<br>350mA | RUN RUN<br>CURRENT CURRENT<br>660mA 750mA | r |
| INITIALIZED           | n 2                        |                          | har and h               | 10. 11                                    | _ |

## 3,选择对应的 COM 口和波特率,然后点击 OK;

| -01 OPERATION | B              | STC 1/3 DASTE OF | DACTO 2/2 CON DODT |   |                |
|---------------|----------------|------------------|--------------------|---|----------------|
| OI OLEVAIION  | A Options      |                  |                    | × |                |
| rial No.      | OPERATION COM  | UNICATION        |                    |   | lf step driv   |
| rsion         | <br>Setting of | PC COM port      |                    |   | ll step driv   |
| vision 🗌      | COM PORT       |                  | BAUD RATE          |   |                |
|               | ○ com1         | O COM9           | O 4800             |   | 0              |
|               | О сом2         | O COM10          | 9600 波特率           |   | ( )            |
|               | ОМП 🖲 СОЖЗ     | O COM11          | O 19200            |   |                |
|               | COM4           | O COM12          | O 38400            |   |                |
|               | С сомъ         | 🔾 СОМ13          |                    |   |                |
|               | Сома           | ○ COM14          |                    |   |                |
|               | COM7           | ○ COM15          |                    |   |                |
|               | С сожа         | ○ COM16          |                    |   |                |
|               |                |                  | 选择完成,点击OK          |   |                |
|               | 1              |                  |                    |   | RUN<br>CURRENT |
|               |                |                  | OK CANCE           | L | 750mA          |
|               | II             |                  |                    |   | 1              |

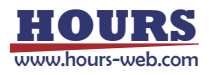

#### 4, 点击连接:

| -01 Options             | BASIC 1/3 BASIC 2/3 BASIC                                               | 3/3 COM PORT                  |                                                            |
|-------------------------|-------------------------------------------------------------------------|-------------------------------|------------------------------------------------------------|
|                         | BASIC CONDITION                                                         |                               |                                                            |
| rsion                   |                                                                         | Normal Reverse                | <ul> <li>Half step driv</li> <li>Full step driv</li> </ul> |
| ision —                 | ORIGIN MODE                                                             |                               |                                                            |
| 点击连接<br>CONNECT<br>LDAD | MINI SYSTEM     CENTER SYSTEM     MOTOR CURRENT     RUN CURRENT     350 | OFFSET of )<br>mA             | )RIGI 0                                                    |
| STORE                   | STOP CURRENT 175<br>RUN<br>CURRENT<br>Manual                            | nA<br>RUN<br>CURRENT<br>350mA | RUN RUN<br>CURRENT CURRENT<br>660mA 750mA                  |
| INITIALIZED             |                                                                         |                               |                                                            |

5,连接成功后,点击 BASIC2/3,查看 ENABLE MOTOR FREE 此处不能打钩;然后点击 STORE 加载设置。加载完成,点击 DISCONNECT 断开,关掉软件即可。

| JOG OPERATION                   | 3/3 LUM PURI                                                                                                    |
|---------------------------------|----------------------------------------------------------------------------------------------------|
| JOG OPERATION                   |                                                                                                    |
| - announ jos en oronne          |                                                                                                    |
| JOG SPEED                       | 500 PPS                                                                                                    |
| LIMIT SENSOR SET UP             |                                                                                                    |
| 15(+) CONDITION 15(+) CONDITION |                                                                                                    |
| Normal Close                    | Normal Close                                                                                                    |
| O Normal Open                   | O Normal Open                                                                                                    |
|                                 |                                                                                                    |
| EMG-STOP OPERATION              |                                                                                                    |
| 地外不能打钩                          | 加裁合成 占主汶田 斯耳 泪山幼州                                                                                                    |
|                                 | JOG SPEED<br>LIMIT SENSOR SET UP<br>LS(+) CONDITION<br>Normal Close<br>Normal Open<br>EMG-STOP OPERATION<br>EMG-STOP OPERATION<br>ENABLE MOTOR FREE<br>HABLE MOTOR FREE |

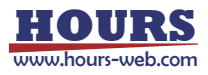

三: 找到 JMP 连接器的位置,打开盖板,使用跳线或者其他工具把 2 个针脚短接; 然后按照 I/O 连接器的接线图,1 和 11 短接,2 和 4 连接就可以触发 EMGSTOP 功能

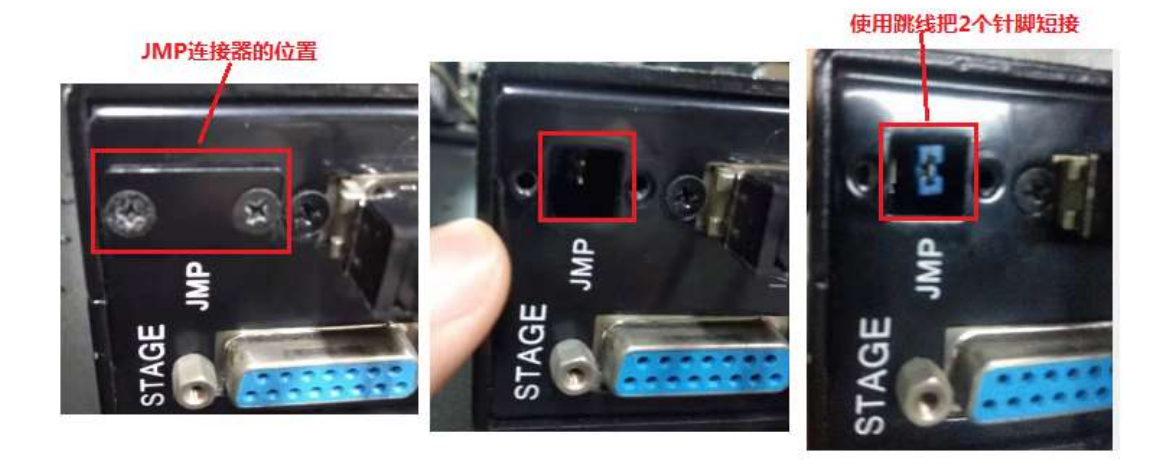

连接

The pin assignments used for the I/O interface are as follows:

|      | No. | Name    | No. | Name |
|------|-----|---------|-----|------|
|      | 1   | INT+24V | 11  | COM+ |
|      | 2   | INTGND  | 12  | COM- |
| 连接 < | 3   | JOG+    | 13  | JOG- |
|      | 4   | EMGSTOP | 14  | -    |
|      | 5   | -       | 15  | -    |
|      | 6   | DIO     | 16  | DI1  |
|      | 7   | DI2     | 17  | DI3  |
|      | 8   | -       | 18  | ÷.   |
|      | 9   | DOO     | 19  | DO1  |
|      | 10  | D02     | 20  | DO3  |

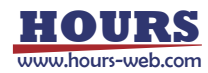